# Comment passer une commande sur une boutique club ?

 Sur le site <u>www.sport-time.fr</u>, rejoignez l'onglet « mon compte », en haut à droite du site.

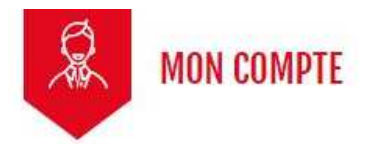

Soit vous êtes déjà client, il faut vous identifier avec votre mail et votre mot de passe :

| IDENT                              |                       | 2       |
|------------------------------------|-----------------------|---------|
| Vos identifiants                   |                       |         |
| Email                              | Mot de passe          | MONTDED |
| Cernine approximite agrinant contr | Mot de passe oublié ? | TRAINCA |
|                                    | VALID                 | ER      |

Si jamais vous oubliez votre **mot de passe**, pas de panique, vous pouvez le récupérer en cliquant sur « **Mot de passe oublié ?** »

Si jamais vous ne recevez pas le mail de régénération du mot de passe, pensez à regarder dans vos courriers indésirables ou spams. Soit **vous n'êtes pas client**, il faut alors vous créer un compte. N'oubliez pas de sélectionner votre club dans la partie

| Vous avez déjà un co      | mpte ? Connectez-vous !                                   |             |
|---------------------------|-----------------------------------------------------------|-------------|
| Titre                     | O M O Mme                                                 |             |
| Prénom                    |                                                           |             |
| Nom                       |                                                           |             |
| E-mail                    | emilie.sport.time@gmail.com                               |             |
| Mot de passe              | MONTRER                                                   |             |
| Date de naissance         | DD/MM/YYYY                                                | Optionnel   |
|                           | (Ex. : 31/05/1970) Recevoir les offres de nos partenaires |             |
|                           | Recevoir notre newsletter                                 |             |
| Selectionnez un<br>groupe | Selectionnez un groupe                                    |             |
| 3.0460                    |                                                           | ENREGISTRER |

« Sélectionnez un groupe » :

2) Rejoignez l'onglet **boutique club**, tout en haut à droite de votre écran.

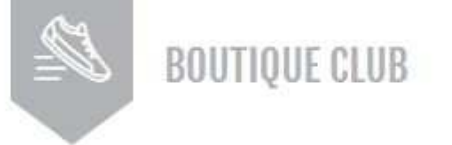

3 ) Vous pouvez choisir votre club :

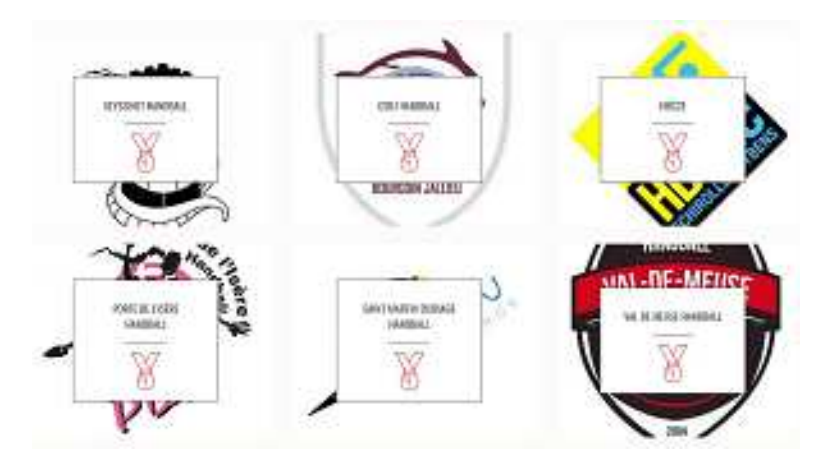

4) Une fois connecté, vous pouvez faire votre choix. Tous les articles visibles sont sélectionnés par votre club avec des prix préférentiels. Certains articles sont même floqués à son effigie.

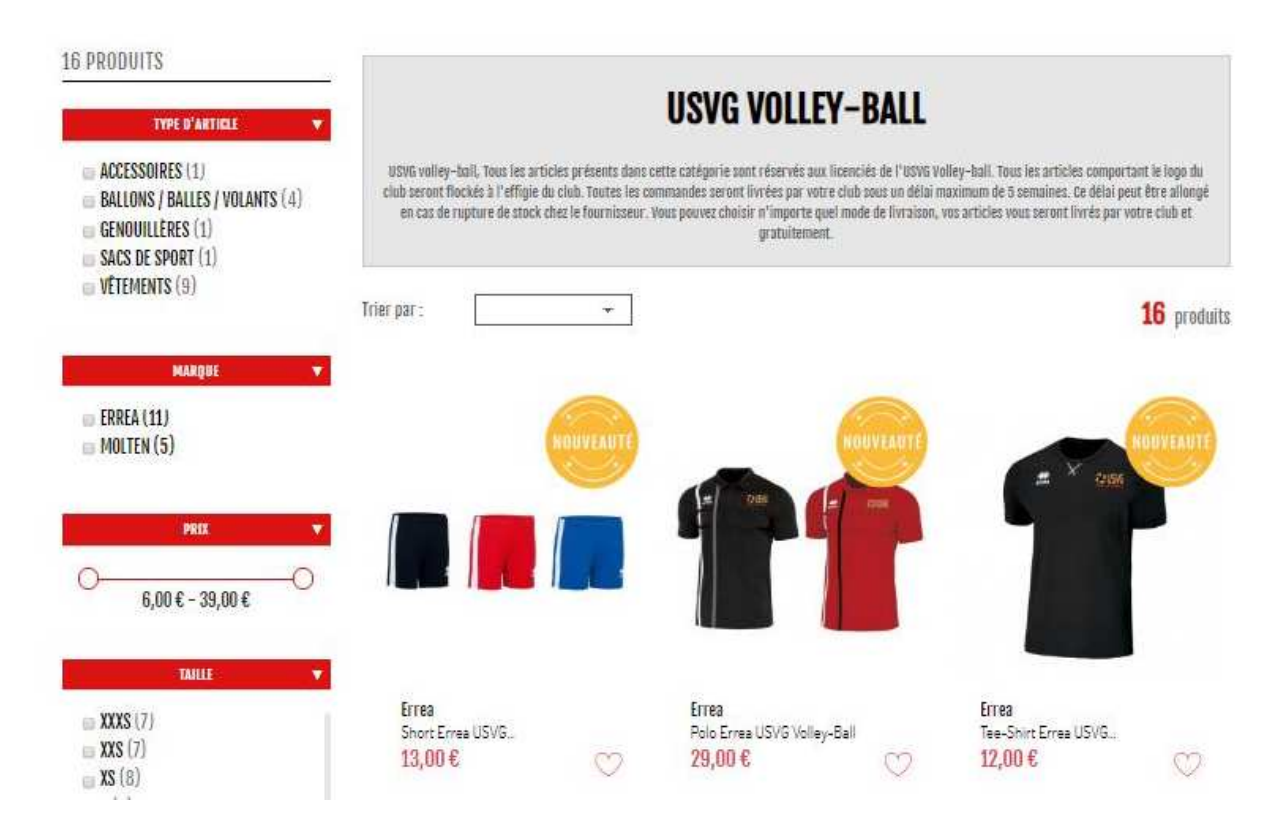

5) Si vous avez choisi de la personnalisation sur vos sweats & maillots :

- Cliquez sur « avec » ou « sans » personnalisation

 Si vous cliquez sur « avec » précisez le nom à inscrire dans l'espace prévu à cet effet sur la fiche de l'article. La personnalisation impact le prix de 7€ TTC.

- Si vous ne souhaitez pas de personnalisation, cliquez sur « sans » et laisser le champ vide.

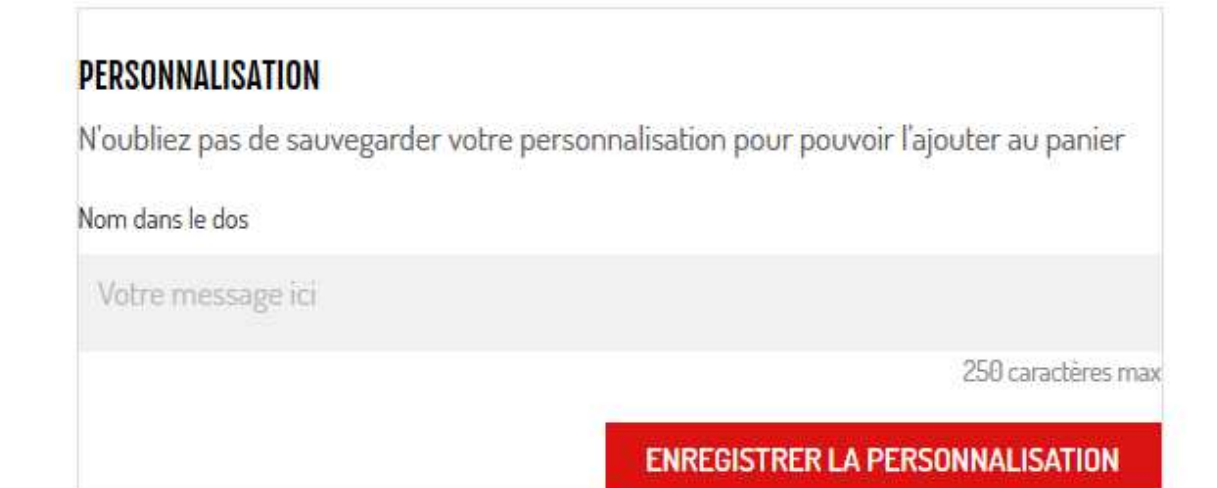

# TAILLE

| 116cm | • |
|-------|---|
|-------|---|

# PERSONNALISATION

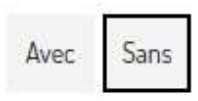

# QUANTITÉ

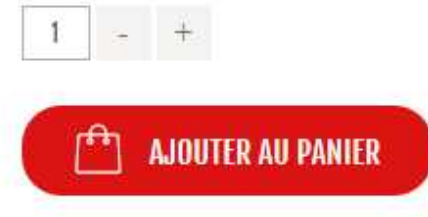

**6)** Arès validation de votre panier, veuillez confirmer votre adresse de facturation.

### Mode de livraison :

Si vous avez choisi **seulement des articles de votre boutique club**, vous serez livré par ce dernier.

### **3 MODE DE LIVRAISON**

| ۲ | Livraison par votre club            | Voir informations données<br>par votre club       | gratuit                                          |
|---|-------------------------------------|---------------------------------------------------|--------------------------------------------------|
| S | i vous voulez nous laisser un messa | ge à propos de votre commande, m<br>renseigner da | erci de bien vouloir le<br>ns le champ ci-contre |
|   |                                     |                                                   |                                                  |
|   |                                     |                                                   | CONTINUER                                        |

- Si vous souhaitez des articles hors « boutique club » (chaussures, ballon, accessoires...) merci de passer une nouvelle commande. Vous pourrez alors choisir un mode de livraison et recevoir les articles sous 24/48h.
- 7) Vous pouvez maintenant procéder au **paiement** sur notre site Internet ou par téléphone avec Maxime ou Emilie au 09 67 56 50 48 pendant les horaires d'ouverture.
- 8) Vous recevez un mail de confirmation, avec les articles commandés. Pour la livraison, merci de vous rapprocher de votre club car selon les périodes, le temps varie.

Sport time vous **remercie** de votre commande.